## NOTE: You must have administrative rights to install the following software.

## Download the file from the following link.

https://sru365edu.sharepoint.com/:u:/s/SRUIATSEnterpriseServices/EX5BDeHETC5EhaHbhhtoZqMBGh\_rJJq0D97AKv3F K7kTlg?e=UhmSlk

## To install the Check Point Identity Agent, double click the

SRU\_Check\_Point\_Identity\_Agent.msi installation file. An installation window will pop up, click "Next", then click "Install".

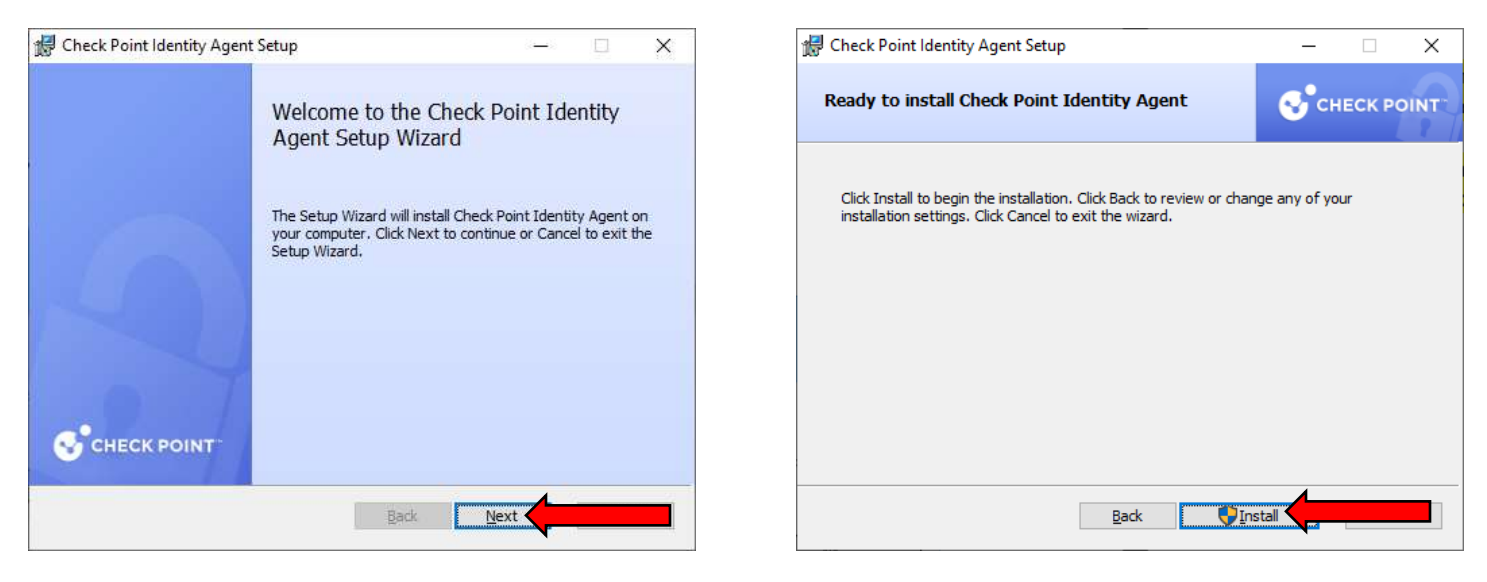

You may receive the following prompts or similar, click "Yes".

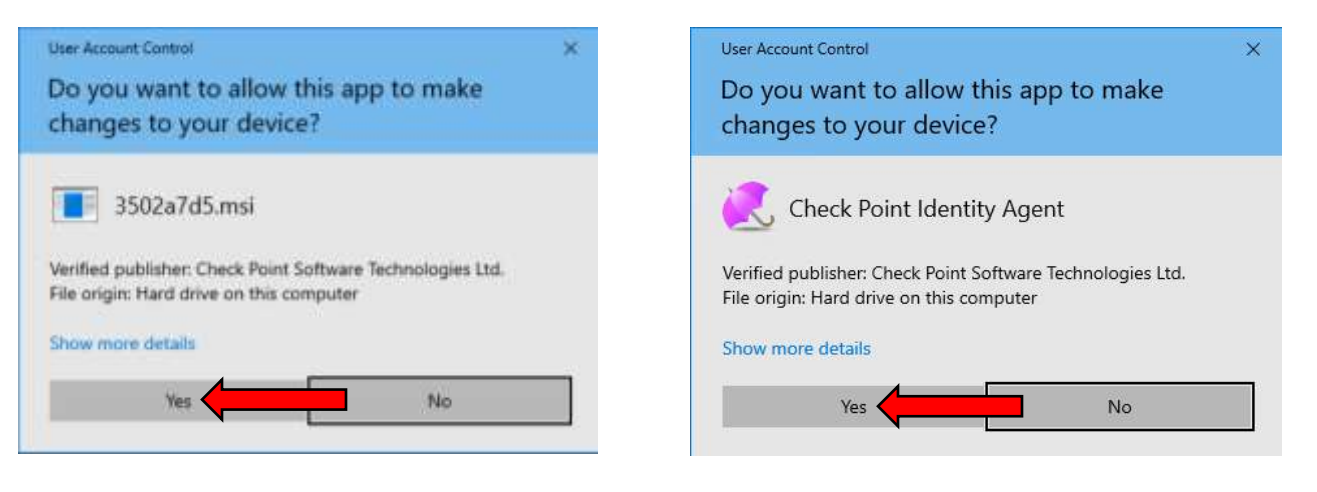

After the installation completes, you will be presented with a final window, click "Finish".

Upon successful installation you will receive the following prompt for your credentials. Enter your username (without the @sru.edu) and your password. You can choose to check "Remember my password". Also, you can control the Check Point Identity Agent from the taskbar in the notification area.

| Check Point Ide                       | entity Agent Credentials D ? $	imes$ | -     | About                    |
|---------------------------------------|--------------------------------------|-------|--------------------------|
| Identity                              |                                      | 0     | Settings                 |
| Please enter yo<br><u>U</u> ser name: | ur credentials to Identity Server    | 6     | Connect<br><b>Status</b> |
| Password:                             | Remember my password                 |       | Exit                     |
|                                       | OK Cancel                            | ~ 🍋 🖪 | 🖥 <i>(ii</i> . (1)) I    |

NOTE: If working off campus, please be sure VPN connection and Check Point Identity Agent are connected before accessing shares or other resources.

NOTE: If you need to start the Check Point Identity Agent from the Windows Start Menu, you will need to right click, go to "More" then click "Run as administrator".